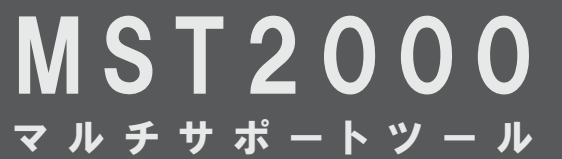

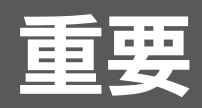

ご使用前に必ずお読み下さい

出荷時の状態では診断ソフトが入って おりません。 このまま使用されても通常の診断がで

きませんので、この説明書を参考に ユーザー登録とアップデートを行って から使用してください。

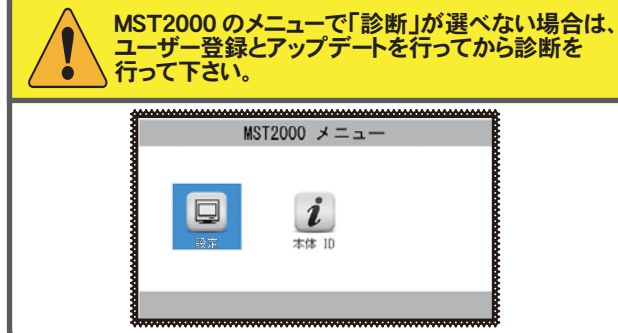

ご不明な点がございましたらバンザイホームページまたはご購入され た販売代理店へご連絡ください。

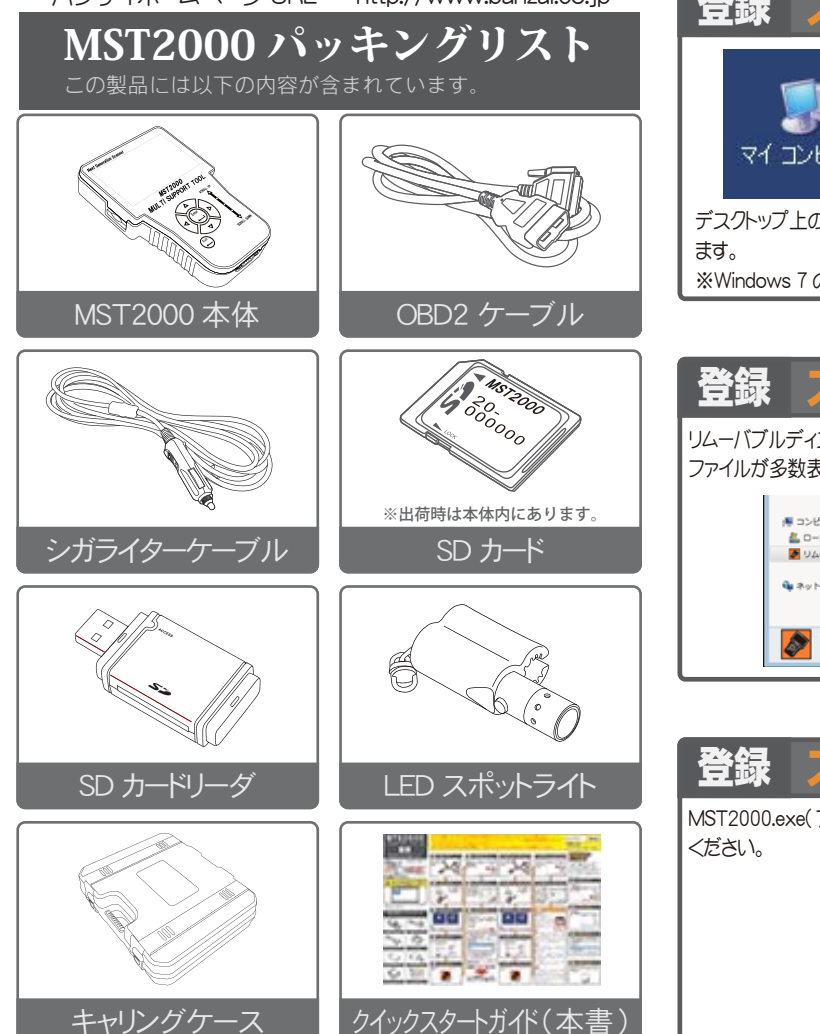

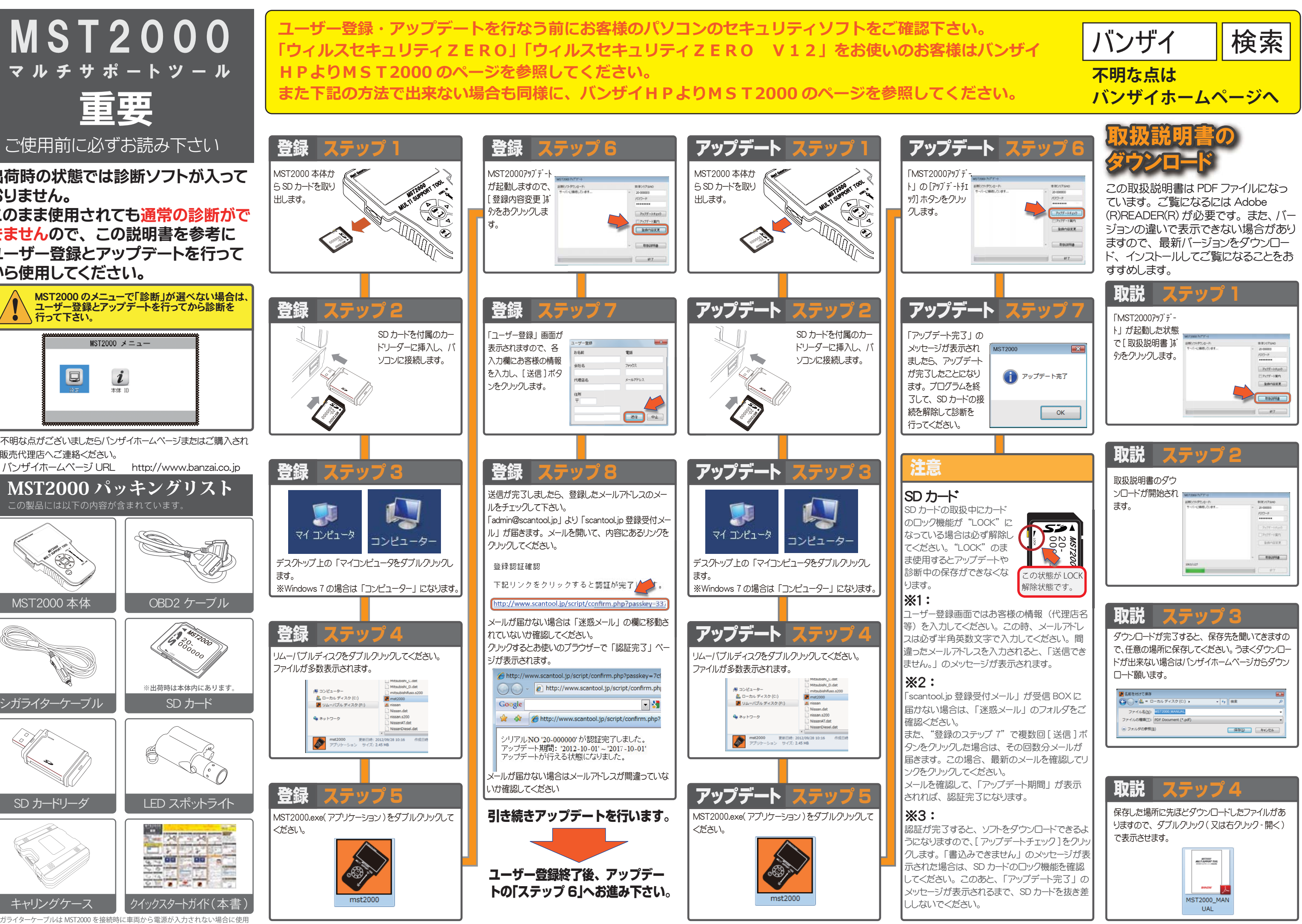

※シガライターケーブルは MST2000 を接続時に車両から電源が入力されない場合に使用 します。

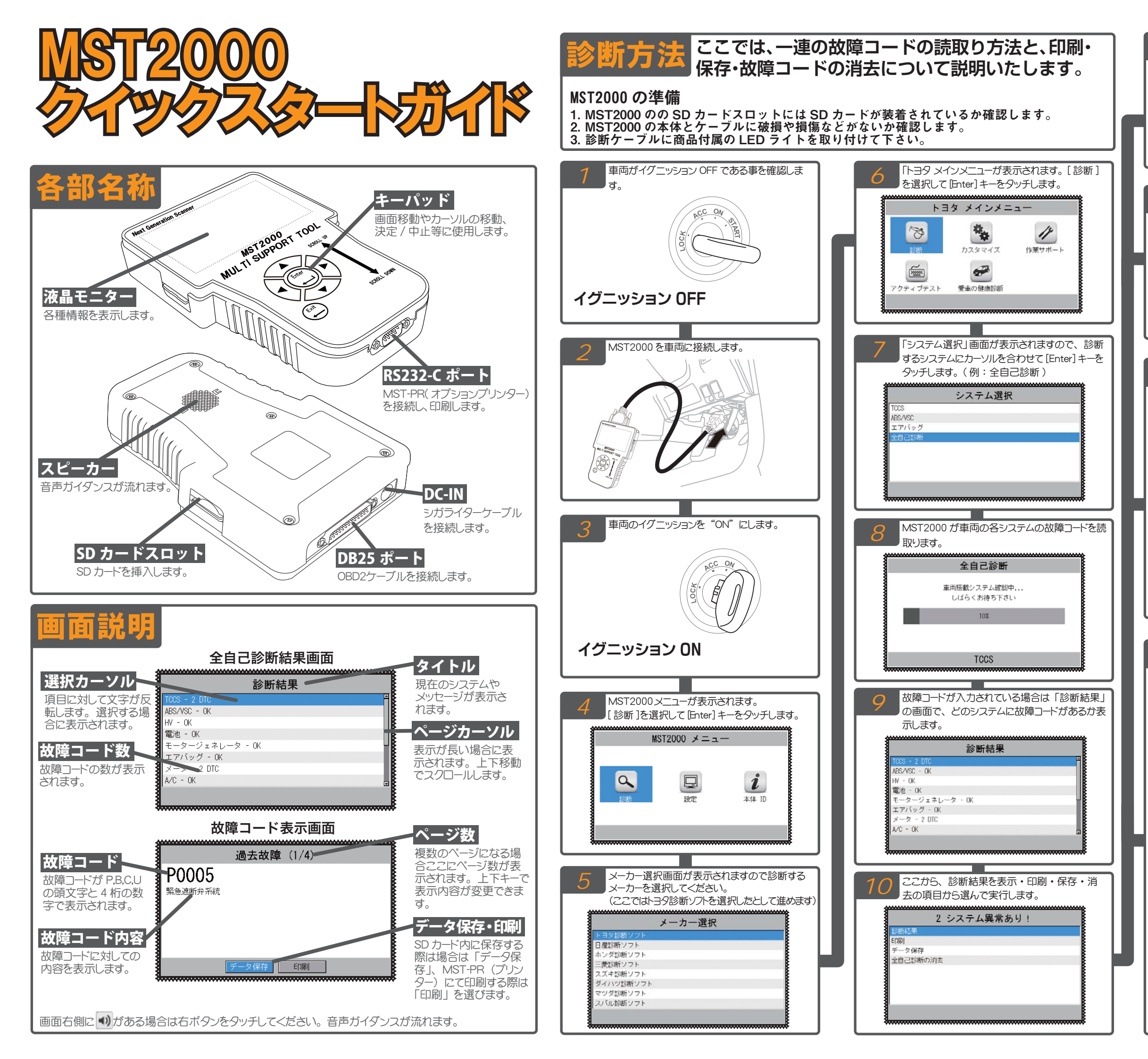

| 診断結果の表示         | 故障コードの読取                                                 |  |  |
|-----------------|----------------------------------------------------------|--|--|
| 故障コードは一覧で表示     | 現在故障(2) 過去故障(4) ペンディング(10)                               |  |  |
| されます。詳細を表示さ     | P0006 20077785 (C.84)<br>P0046 WN9-本'ノス'JA根耕著指動異常(F/B異常) |  |  |
| せるには、コード番号に     |                                                          |  |  |
| カーソルを合わせて       |                                                          |  |  |
| [Enter]キーをタッチしま |                                                          |  |  |
| す。              | ENTER:詳細 EXIT:戻る                                         |  |  |

## 診断結果の印刷

診断結果を印刷する場 合は[印刷]にカーソル を合わせて[Enter]キー をタッチします。 ※[Enter]キーをタッチす る前に「MST-PR」を接 続し、電源を入れておい てください。

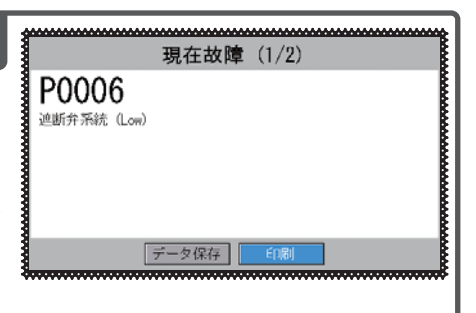

## 診断結果の保存

診断結果を保存したい場 合はカーソルを[データ保 存]に合わせて[Enter] キーをタッチします。表示 が変わり、「データを保存 しました」のメッセージが 表示されると、画面中央 (例:Toyota\_DTC-001) という名前で SD カード に保存します。

|         | 2 システム異常あり                                            | !      |
|---------|-------------------------------------------------------|--------|
| 診断結果    |                                                       |        |
| ED图J    |                                                       |        |
| データ保存   |                                                       |        |
| 全自己診断の別 | 帕去                                                    |        |
|         |                                                       |        |
|         |                                                       |        |
|         |                                                       |        |
|         |                                                       |        |
|         |                                                       |        |
|         |                                                       |        |
|         |                                                       |        |
|         |                                                       |        |
|         | 故障コードの誌取                                              |        |
|         | 故障コードの読取                                              | ****** |
|         | 故障コードの読取                                              |        |
|         | 故障コードの読取                                              |        |
|         | 故障コードの読取                                              |        |
|         | 故障コードの読取<br><sub>データを保存しました</sub>                     |        |
|         | 故障コードの読取<br>データを保存しました<br>Toyota_DTC-001              |        |
|         | <mark>故障コードの読取</mark><br>データを保存しました<br>Toyota_DTC-001 |        |
|         | 故障コードの読取<br>データを保存しました<br>Toyota_DIC-001              |        |
|         | 故障コードの読取<br>データを保存しました<br>Toyota_DTC-001              |        |
|         | 故障コードの読取<br>データを保存しました<br>Toyota_DTC-001              |        |
|         | 故障コードの読取<br>データを保存しました<br>Tayota_DTC-001<br>EXIT:戻る   |        |

## 診断結果の消去

自己診断の消去を行う 場合は[全自己診断の 消去]にカーソルを合わ せて[Enter] キーをタッチ します。MST2000 が各 ユニットの故障コードを消 去していきます。消去が 完了すると、一度全自 己診断を行い、故障コー ドガ消去されたことがわ かります。 ※故障コードの消去を実 行しても故障が発生して いる場合は故障コードが 表示されます。再度適 切な修理後に消去を行っ て下さい。

|                        | 2 システム異常あり! |      |
|------------------------|-------------|------|
| 診断結果                   |             |      |
| ED图J                   |             |      |
| データ保存                  |             |      |
| 全自己診断の                 | 消去          |      |
|                        |             |      |
|                        |             |      |
|                        |             |      |
|                        |             |      |
|                        |             |      |
|                        |             |      |
|                        |             |      |
|                        |             | 0000 |
|                        | 全自己診断の消去    |      |
|                        |             |      |
|                        |             |      |
|                        |             |      |
|                        | 全自己診断の消去    |      |
|                        |             |      |
|                        |             |      |
|                        |             |      |
|                        |             |      |
|                        | TCCS        |      |
|                        | 1000        |      |
|                        |             |      |
| *****                  |             |      |
|                        | 全システム異常なし   |      |
| 診断結果                   |             |      |
| Colli                  |             |      |
| E 160                  |             |      |
| 町順<br>データ保存            |             |      |
| 印刷<br>データ保存<br>全自己診断の  | 5)消去        |      |
| 印刷<br>データ保存<br>全自己診断の  | 〉消去         |      |
| ロ洞<br>データ保存<br>全自己診断の  | D泊去         |      |
| 印刷<br>データ保存<br>全自己診断の  | D消去         |      |
| ロ洞可<br>データ保存<br>全自己診断の | D泊去         |      |
| 11時<br>データ保存<br>全自己診断の | 0泊去         |      |